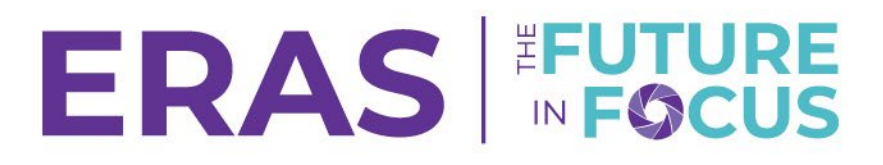

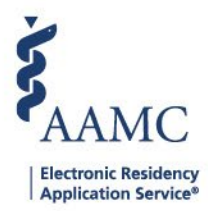

## Add/Edit/Remove Custom Status

Users can create custom user-defined statuses in addition to the default statuses available. There is a maximum of 10 additional user defined statuses that can be created.

1. Navigate to the <u>ERAS® Program Director's WorkStation (PDWS)</u> and enter your AAMC username and password.

| Sign In                |   |
|------------------------|---|
| Username               |   |
| Enter Username         | ٦ |
| ▲ Username is Required |   |
| Password               |   |
| Enter Password         |   |
|                        |   |
| SIGN IN                |   |
| FORGOT YOUR USERNAME?  |   |
| FORGOT YOUR PASSWORD?  |   |
| NEED HELP?             |   |

## 2. Click on the Setup tab, then Statuses.

| ė<br>AAMC PDWS                |        |                    |         | Dashboard | Applications 🗸 | Rankings | Reports | Archives | Program Management 🗸 | Setup       | Program Messages        | Thalamus 🗸       |
|-------------------------------|--------|--------------------|---------|-----------|----------------|----------|---------|----------|----------------------|-------------|-------------------------|------------------|
| Bulk Print Requests   History |        |                    |         |           |                |          |         |          | L                    | niversity o | f Alabama Hospital   Em | ergency Medicine |
|                               |        | \$<br>Statuses     |         |           |                |          |         |          |                      |             |                         |                  |
| General                       | $\sim$ | Application        | Ranking | Custor    | n              |          |         |          |                      |             |                         |                  |
| Program Information           | $\sim$ |                    |         |           |                |          |         |          |                      |             |                         |                  |
| Applications                  | ^      |                    |         |           |                |          |         |          |                      |             | А                       | DD STATUS        |
| Statuses                      |        | Status Name        |         |           |                |          |         |          |                      |             |                         | Actions          |
| Scores                        |        | Withdrawn by Progr | am      |           |                |          |         |          |                      |             |                         |                  |

- 3. Select from the available tabs (Application, Ranking, Custom).
- 4. To add a status, click Add Status.

| Stat | tuses       |         |        |              |
|------|-------------|---------|--------|--------------|
|      | Application | Ranking | Custom | 3            |
|      |             |         |        | 4 ADD STATUS |

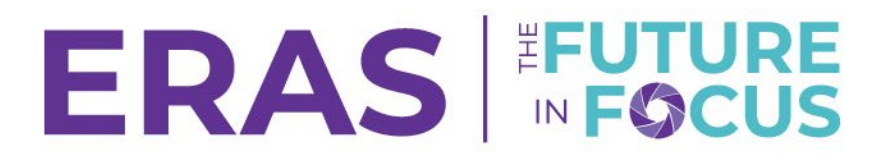

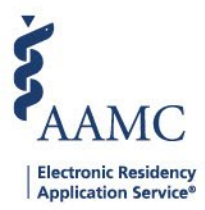

5. Once you've finished entering the name for the status, click **Save** to save the entry.

| Add Status        | ×           |
|-------------------|-------------|
| Status Name       |             |
| Enter status name |             |
|                   | 5           |
|                   | CANCEL SAVE |

6. To remove a status, click the **Trash** icon. After confirming, the status will be deleted.

| Stat | uses                 |         |        |  |  |            |   |
|------|----------------------|---------|--------|--|--|------------|---|
|      | Application          | Ranking | Custom |  |  |            |   |
|      |                      |         |        |  |  | ADD STATUS | J |
|      | Status Name          |         |        |  |  | Actions    |   |
| :    | Withdrawn by Program |         |        |  |  |            |   |
|      | Will Start           |         |        |  |  |            |   |
| :    | Waitlisted           |         |        |  |  | 1          |   |

\*Custom user-defined statuses can only be removed if they are not being currently used in a filter, on an applicant, or in a CSV export template.

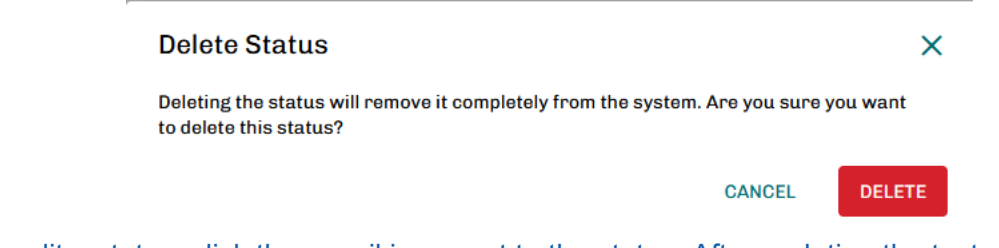

7. To edit a status, click the pencil icon next to the status. After updating the text, click **Save** to save the entry.

| # 0 E    | dit Status               | ×      |        |
|----------|--------------------------|--------|--------|
| II A Sta | atus Name<br>Vaistlisted | 2      |        |
| II C:    | CANCEL                   | SAVE 3 |        |
| In In    | sted                     |        | •<br>• |